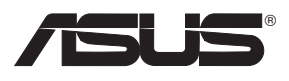

# DSL-N10E 11N Wireless ADSL Modem Router

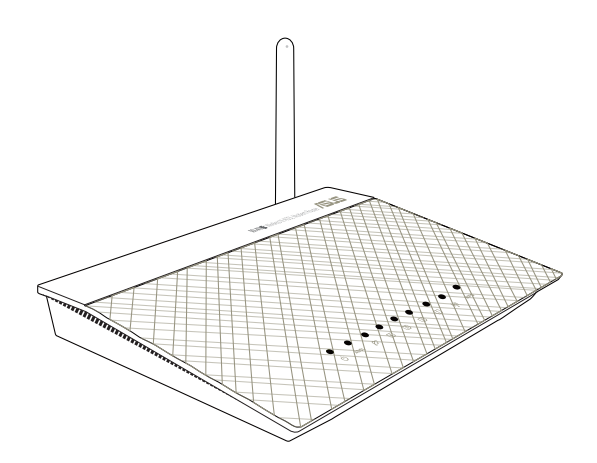

**Quick Start Guide** 

# ASUS Wireless ADSL Route **Þ**Ö. (A) (C) (B) Line cable

1. Connect your devices.

2. Before starting ADSL setting procedure, ensure that the ADSL indicator on DSL-N10E top panel become solid.

Setting up a Home Network

hours Rack Nest

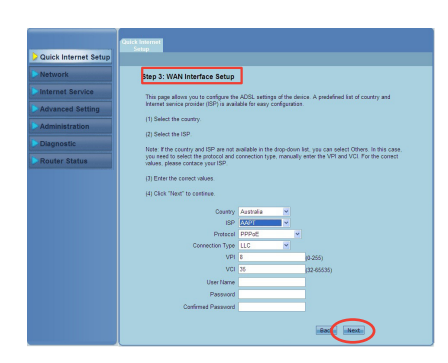

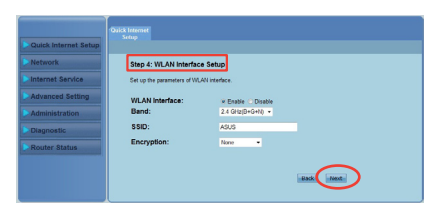

NOTE: For more details and advanced configuration instructions, refer to the user manual included in the Utility CD.

EC Declaration of Conformity /515 ASUSTek COMPUTER INC. Address, City: No. 150, LI-TE RD., PEITOU, TAIPEI 112, TAIWAN R.O.C intry: ASUS COMPUTER GmbH Authorized n ive in Europe Address, City: HARKORT STR. 21-23, 40880 RATINGEN Country: declare the following apparatus Wireless N ADSI Modern Route Product name Model name DSL-N10E conform with the essential requi nts of the following directives 2004/108/EC-EMC Directive EN 55022:2006+A1:2007 EN 61000-3-2:2006+A2: 2009 EN 55013:2001+A1:2003+A2:200 EN 55024:1998+A1:2001+A2:200 EN 61000-3-3:2008 EN 55020:2007 ⊠1999/5/EC-R &TTE Directive ☑ EN 301 489-1 V1.8.1(2008-04)
 ☑ EN 301 489-17 V2.1.1(2009-05) EN 300 328 V1.7.1(2006-10)
 EN 62311:2008 2006/95/EC-LVD Directive EN 60950-1 2006/A11:2009/A1:2010 ⊠2009/125/EC-ErP Directive Regulation (EC) No. 12 Ver. 11112 X EN 62301:2005 SCE marking €22800 (EC conformity marking) Position · CEO Name : Jerry Shen Declaration Date: Feb. 3, 2012 Year to begin affixing CE marking:2012 Signature

3. In your web browser, key in http://192.168.1.1. In the pop-up window, key in the user name and password (user name/password: admin/admin). The Quick Internet Setup (QIS) wizard appears.

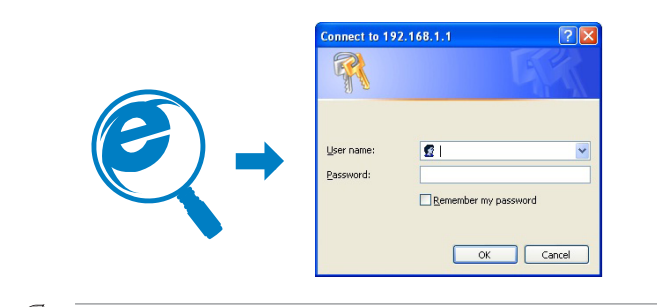

NOTE: If the QIS web page does not appear after you launched the web browser, disable the proxy settings on the web browser

4. In the Quick Internet Setup (QIS) steps 1 to 4, fill in the necessary information in each page and click Next.

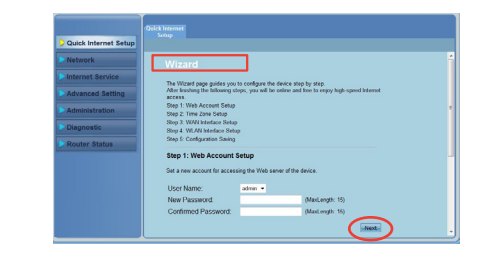

# 5. In Step 5: Configuration Saving page, click Finish to save the configuration settings and complete the setup

|                      | and here                                                                            |  |  |  |  |
|----------------------|-------------------------------------------------------------------------------------|--|--|--|--|
| Quick Internet Setup |                                                                                     |  |  |  |  |
| Network              | Step 5:Configuration Saving                                                         |  |  |  |  |
| Internet Service     | Click "Finish" to save the settings. Click "Back" to make more modifications. Click |  |  |  |  |
| Advanced Setting     | would to cancel the latitings.                                                      |  |  |  |  |
| Administration       | The parameters you set:<br>User Name: admin                                         |  |  |  |  |
| Diagnostic           | Password: admin<br>NTP State: Enable                                                |  |  |  |  |
| Router Status        | NTP Sener P: pool.ntp.org<br>NTP Internal: 1                                        |  |  |  |  |
|                      | Time Zone: 0<br>VPt 8                                                               |  |  |  |  |
|                      | VD. 35                                                                              |  |  |  |  |
|                      | Encapsulation: LLC/SN4P<br>Ohannel Mote: pppoe                                      |  |  |  |  |
|                      | ppp Passand admin                                                                   |  |  |  |  |
|                      | WLAN Instact: Enable                                                                |  |  |  |  |

Q7853 / Second Edition / November 2012

- English 1. Connect your devices. 2. Before starting ADSL setting procedure, ensure that the ADSL indicator on
  - DSL-N10E top panel become solid In your web browser, key in http://192.168.1.1. In the pop-up window, key in the user name and password (user name/password: admin/admin). The Quick Internet Setup (QIS) wizard
  - appears. \* If the QIS web page does not appear after you launched the web browser, disable the proxy settings on the web browse
  - 4. In the Quick Internet Setup (QIS) steps 1 to 4, fill in the necessary information in each page
  - and click Next. 5. In Step 5: Configuration Saving page, click Finish to save the configuration settings and
  - complete the setup.

# Русский

- . Подключите Ваши устройства. . Перед настройкой ADSL убедитесь, что индикатор ADSL, расположенный на верхней панели DSI-N10F. горит.
- 3. В бразоре введите http://192.168.1.1. Во появившемя окне ведите имя пользователя и пароль (имя пользователя/пароль: admin/admin) Появится мастер быстрой настройки Интернет (GIS). • Если QIS страница не появилась при запуске браузера, отключите использование прокси-
- сервера в браузере. 4. В мастере быстрой настройки Интернет (QIS) выполните шаги с 1 по 4, заполнив необходимую
- информацию. 5. На старнице Step 5: Configuration Saving нажмите Finish для сохранения конфигурации и
- завершения настройки. Русским пользователям мы рекомендуем настроить ADSL с помощью утилиты ADSL Setting Wizard с компакт-диска.

#### Deutsch

- Schließen Sie Ihre Geräte an.
   Bevor Sie die DSL-Einstellung beginnen, vergewissern Sie sich, dass Ihre DSL-Anzeige an der Frontseite des DSL-N10E leuchtet.
- Geben Sie in Ihren Webbrowser http://192.168.1.1 ein. Geben Sie im daraufhin angezeigten Fenster den Benutzernamen und das Kennwort ein (Benutzername/Kennwort: admin/ admin). Nun erscheint der Schnelleinstellungsassistent (QIS). \* Wenn die QIS-Seite nach dem Start des Webbrowsers nicht angezeigt wird,
- deaktivieren Sie bitte die Proxy-Einstellungen Ihres Webbrowsers.
   Geben Sie in den Schritten 1-4 des QIS auf jeder Seite die notwendigen Informationen ein und klicken Sie dann auf Weiter.
- In Schritt 5 Konfiguration speichern, klicken Sie auf Fertigstellen, um die Konfigurationseinstellungen zu speichern und dei Einrichtung abzuschließen.

### Italiano

- Collegare i dispositivi.
- Prima di avviare la procedura di configurazione ADSL, assicurarsi che l'indicatore ADSL, sul pannello superiore di DSL-N10E, sia acceso in modo continuo.
   Nel browser web, digitare http://192.168.1.1. Nella finestra a comparsa, inserire il nome
- utente e la password (nome utente/password: admin/admin). Appare il programma di configurazione guidata QIS (Quick Internet Setup). <sup>4</sup> Se, dopo aver avviato il browser web, non appare la pagina web QIS, disattivare le
- impostazioni proxy sul browser.
- Durante i passaggi della configurazione 1-4 QIS (Quick Internet Setup), inserire le informazioni necessarie, richieste di volta in volta, e poi premere Next. 5. Al punto 5 (pagina Configuration Saving), premere Finish (Fine) per salvare le
- impostazioni e completare il processo di configurazione.

# Lietuviu

- . Prijunkite prietaisus.
- . Prieš pradėdami ADSL nustatymo procedūrą, palaukite, kol ADSL indikatorius ant prietaiso DSL-N10E viršutinio skydelio nebemirgės ir švies vientisa šviesa. 3. Naršyklėje įveskite adresą http://192.168.1.1. Iškylančiame lange įveskite vartotojo vardą ir
- slaptažodi (vartotojo vardas / slaptažodis: admin / admin). Pasirodo sparčiosios interneto sąrankos (QIS) vedlys.
- \* ei paleidus interneto naršyklę neatsiveria QIS puslapis, dezaktyvuokite interneto naršyklės "Proxy" nustatvmus.
- 4. 1 ir 4 sparčiosios interneto sąrankos (QIS) žingsniuose kiekviename puslapyje užpildykite reikiama informacija ir spustelėkite "Next" (Kitas).
- 5. 5 žingsnyje: konfigūravimo įrašymo lape spustelėkite "Finish" (Baigti), kad įrašytumėte konfigūravimo nuostatas ir užbaigtumėte sąranką.

### Latviski

- 1. Savienojiet savas ierīces. 2. Pirms ADSL iestatīšanas procesa pārliecinieties, ka ADSL indikators uz DSL-N10E augšas paneļa pārstāj mirgot.
- Interneta parlukprogramma ievadiet http://192.168.1.1. Uznirstošaja loga ievadiet iletotājvārdu un paroli (lietotāja vārds/parole: admin/admin). Parādās ātrās internetz iestatīšanas (QIS) vednis. <sup>f</sup> Ja pēc tīmekļa pārlūka palaišanas QIS tīmekļa lapa neparādās, atspējojiet proxy
- iestatījumus tīmekļa pārlūkā. 4. Ātrās interneta iestatīšanas (OIS) 1.-4. solos aizpildiet nepieciešamo informāciju katrā
- Atas interneta lesatisasis (ci.) 1-4. Solo algonice represestion internetja kata lapă un nospiediet Next (Tālāk).
   5. soli: Konfigurăcijas saglabăšanas lapă nospiediet Finish (Pabeigt), lai saglabătu konfigurācijas iestatījumus un pabeigtu iestatīšanu.

### Português

- Portugues
   1. Ligue os dispositivos.
   2. Antes de iniciar o procedimento de configuração ADSL, certifique-se de que o indicador de ADSL no painel superior do DSL-N10E fica fixo.
   3. No navegador Web, introduza o endereço http://192.168.1.1. Na janela apresentada, introduza o nome de utilizador e a palavra-passe (nome de utilizador/palava-passe: admin/admin). Será apresentado o assistente de Configuração Rápida de Internet (QIS).
   \* Se a página Web da função QIS não for exibida ao iniciar o navegador Web, desactive as definições de proxy do navegador Web.
   A Nor apreca 1.4 do Configuração Párid de Internet (QIS).
- Nos passos 1 a 4 da Configuração Rápida de Internet (QIS), preencha as informações necessárias em cada página e clique em Seguinte.
   No Passo 5: Página para guardar a configuração, clique em Concluir para guardar as definições
- e concluir a configuração.

#### Română

- Komana

   Conectați dispozitivele dvs.
   Inainte de a începe procedura de setare a conexiunii ADSL, asigurați-vă că indicatorul ADSL de pe panoul de sus DSL-N10E este aprins constant.
   În browserul Web, introduceți adresa http://192.168.1.1. În fereastra pop-up, tastați numele de utilizator și parola (nume utilizator/parolă: admin/admin). Se afișează Expertul Configurare rapidă Internet (QIS Quick Internet Setup).
- \* Dacă pagina web QIS nu apare după ce ați lansat browserul web, dezactivați setările proxy ale browserului web.
   4. În QIS (configurare rapidă Internet), paşii 1-4, completați informațiile necesare de pe
- Geompicate inputie incenter pagina și faceți clic pe Next (Urnătorul).
   La Pasul 5: Pagina Configuration Savings (Salvare configurații), faceți clic pe Finish (Finalizare) pentru a salva setările configurației și pentru a finaliza configurația.

## Polski

Podłacz swoje urządzenia.

- Przed uruchomieniem procedury ustawień ADSL należy się upewnić, że wskaźnik ADSL na górnym panelu DSL-N10E świeci stałym światłem.
   W przeglądarce sieci web, wprowadź http://192.168.1.1.W pomocniczym oknie, wprowadź nazwę użytkownika i hasło (nazwa użytkownika/hasło: admin/admin). Pojawi się kreator QIS (Szybkie ustawienia Internetu)
- Jeżeli strona sieciowa QIS nie jest wyświetlana po uruchomieniu przeglądarki sieciowej, należy wyłączyć ustawienia proxy przeglądarki sieciowej. 4. W czynnościach 1 do 4 kreatora QIS (Szybkie ustawienia Internetu), wypełnij na każdej stronie
- W czymości stawienia konfiguracji i dokończyć.
   W czymości stawienia konfiguracji i dokończyć.

#### Conecte sus dispositivos.

- Confecte sus dispositivos.
   Antes de iniciar el procedimiento de configuración de la conexión ADSL, asegúrese de que el indicador ADSL situado en el panel superior del router DSL-N10E se encuentre encendido.
   En el explorador web, escriba http://192.168.1.1. En la ventana emergente, escriba el nombre de usuario y la contraseña (ambos son admin). Aparecerá el asistente Configuración rápida de Internet (QIS). \* Si la página web de QIS no aparece tras abrir el explorador web, deshabilite la
- configuración proxy del explorador web 4. En los pasos 1 a 4 del asistente Configuración rápida de Internet (QIS), rellene la información
- In creasaria de cada página y haga clic en Siguiente.
   En el paso 5: página Guardar configuración, haga clic en Finalizar para guardar la configuración y completar la configuración.

# Bahasa Indonesia

- Sambungkan perangkat. Sebelum menjalankan prosedur pengaturan ADSL, pastikan indikator ADSL pada panel atas
- DSL-N10E menvala pekat. Dibrowser Web, masukkan http://192.168.1.1. Pada halaman yang muncul, masukkan nama pengguna dan sandi (nama pengguna/sandi: admin/admin). Wizard QIS (Konfigurasi Internet
- Cepat) muncul di layar. \* Jika halaman Web QIS tidak muncul di layar setelah Anda mengaktifkan browser Web, nonaktifkan pengaturan proxy browser Web Anda 4. Pada langkah 1 hingga 4 QIS (Konfigurasi Internet Cepat), masukkan informasi yang diperlukan
- di setiap halaman, lalu klik Berkutnya.
   Pada Langkah 5: Halaman Penyimpanan Konfigurasi, klik Selesai untuk menyimpan pengaturan konfigurasi dan menyelesaikan konfigurasi.

- ดดอเนอง 3. ในเว็บเบราเชอร์ของคุณ, ป้อน, http://192.168.1.1 ในหน้าต่างที่แสดงขั้น ใหป้อนชื่อผู้ใช่ และรหัสผาน (ชื่อผู้ใช่/รหัสผาน: admin/admin) ตัวช่วยสราง การตั้งคำอินเทอร์เน็ตดาน (QIS) จะปรากฏขึ้น \* การีบเพจ QIS ในปรากฏขึ้นหลังจากที่คุณเปิดเว็บเบราเชอร์ ให้ปิดการทำงานการดังค่า proxy ของเว็บเพราซอร์ ของเว็บเบราเซอร.
- 4. ในขั้นตอนที่ 1 ถึง 4 ของ การตั้งค่าอินเทอร์เน็ตด่วน (QIS),ให้กรอกข้อมูลที่จำเป็นใน

#### Português do Brasil . Conecte seus dispositivos.

- 2. Antes de iniciar o procedimento de configuração do ADSL, assegure-se de que o indicador
- do ADSL no painel superior DSL-N10E está constante. 3. No seu navegador de web, digite http://192.168.1.1. Na janela emergente, digite o nome do usuário e a senha (nome do usuário/senha: admin/admín). O assi da Internet (OIS) aparecerá.
- Se a página de web QIS não aparecer depois de iniciado o navegador de web, desative as configurações proxy no navegador de web. 4. Nos passos 1 a 4 da Instalação Rápida da Internet (QIS), preencha a informação necessária em
- cada página e clique Seguinte.
- 5. Em Passo 5: página de Salvamento da Configuração, clique Concluir para salvar as configurações e completar a instalação.

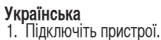

- . Першинати принати процедуру налаштування ADSL, будь ласка, переконайтеся, що індикатор ADSL на верхня панелі DSL-N10E не блимає. . Введіть у браузер http://192.168.1.1. У тимчасовому вікні введіть ім'я користувача і пароль (ім'я
- користувача/пароль: admin/admin). З'являється програма-помічник швидкого налаштування иристраналарона, ампиналини, с ликистоя програм. наренет (IS). Якщо веб-сторінка QIS не з'являється після того, як Ви запустили веб-браузер, вимкніть
- налаштування ргоху веб-браузера. 4. У кроках від 1 до 4 програми-помічника швидкого налаштування Інтернет (QIS) введіть необхідну
- носках від і до тної рампі пліка пліції по Next (Далі).
   на кроці 5: Сторінка Configuration Saving (Збереження конфігурація). Клацніть по (Завершити), щоб зберегти налаштування конфігурації і виконайте налаштування.

# Français

- . Connectez vos périphériques. . Avant de lancer la procédure de configuration ADSL, assurez-vous que l'indicateur lumineux ADSL situé sur le dessus du DSL-N10E est allumé.
- Iumineux ADSL situe sur le dessus du DSL-N10E est allumé.
   Dans la barre d'adresse de votre navigateur Internet, entrez http://192.168.1.1. Dans la fenêtre contextuelle apparaissant à l'écran, entrez le nom d'utilisateur et le mot de passe de connexion (admin/admin). L'assistant de configuration rapide s'exécute.
   \* Si l'Assistant de configuration Internet ne s'exécute pas au démarrage de votre explorateur Web, désactivez le serveur proxy.
- 4. Étape 1 à 4 : configurez les paramètres de connexion nécessaires puis cliquez sur Next
- 5. Étape 5 : cliquez sur **Finish** (Terminé) pour enregistrer les paramètres et compléter la uration de votre connexion.

# Eesti

- . Ühendage seadmed. . Enne ADSL-i häälestusprotseduuri käivitamist veenduge, et ADSL-i indikaator DSL-N10E ülapaneelil helendab pidevalt.
- Veebibrauseris sisestage aadressiribale http://192.168.1.1.Hüpikaknas sisestage kasutajanimi ja parool (kasutajanimi/parool: admin/admin). Ilmub viisard Quick Internet Setup (Kiirhäälestus Interneti kaudu, OIS) <sup>4</sup> Kui pärast veebibrauseri käivitamist QIS'i veebileht ei ilmu, siis keelake veebibrauseri
- puhyrisätted. 4. Viisardis Quick Internet Setup (QIS) läbige sammud 1 kuni 4, sisestades igal lehel vajalikud
- andmed, ja klõpsake nuppu Next (Edasi). 5. Sammus 5: Lehel Configuration Saving (Konfiguratsiooni salvestamine) salvestage konfigureerimissätted ja lõpetage häälestu

# Notices

### ASUS Recycling/Takeback Services

ASUS recycling and takeback programs come from our commitment to the highest standards for protecting our environment. We believe in providing solutions for you to be able to responsibly recycle our products, batteries, other components, as well as the packaging materials. Please go to http://csr.asus.com/english/Takeback.htm for the detailed recycling information in different regions.

# **RFACH**

Complying with the REACH (Registration, Evaluation, Authorisation, and Restriction of Chemicals) regulatory framework, we published the chemical substances in our products at ASUS REACH website at http://csr.asus.com/english/REACH.htm

#### Federal Communications Commission Statement

This device complies with Part 15 of the FCC Rules. Operation is subject to the following two conditions:

- · This device may not cause harmful interference.
- This device must accept any interference received, including interference that may cause undesired operation.

This equipment has been tested and found to comply with the limits for a class B digital device, pursuant to part 15 of the FCC Rules. These limits are designed to provide reasonable protection against harmful interference in a residential installation

This equipment generates, uses and can radiate radio frequency energy and, if not installed and used in accordance with the instructions, may cause harmful interference to radio communications. However, there is no guarantee that interference will not occur in a particular installation. If this equipment does cause harmful interference to radio or television reception, which can be determined by turning the equipment off and on, the user is encouraged to try to correct the interference by one or more of the following measures:

- · Reorient or relocate the receiving antenna.
- Increase the separation between the equipment and receiver.
- Connect the equipment into an outlet on a circuit different from that to which the receiver is connected.
- Consult the dealer or an experienced radio/TV technician for help.

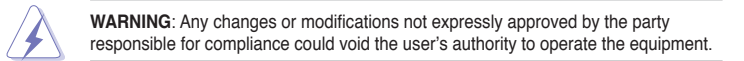

# FCC REQUIREMENTS

This equipment complies with Part 68 of the FCC rules and the requirements adopted by the ACTA. On the bass unit of this equipment is a label that contains, among other information, a product identifier in the format US: ASUDL01BDSLN10E. If requested, this number must be provided to the telephone company.

The REN is used to determine the number of devices that may be connected to a telephone line. Excessive RENs on a telephone line may result in the devices not ringing in response to an incoming call. In most but not all areas, the sum of RENs should not exceed five (5.0). To be certain of the number of devices that may be connected to a line, as determined by the total RENs, contact the local telephone company. For products approved after July 23, 2001, the REN for this product is part of the product identifier that has the format US: ASUDL01BDSLN10E. The digits represented by 01 are the REN without a decimal point (e.g., 03 is a REN of 0.3). For earlier products, the REN is separately shown on the label.

If your equipment causes harm to the telephone network, the telephone company may discontinue your service temporarily. If possible, they will notify you in advance, But if advance notice is not practical, you will be notified as soon as possible. You will be informed of your right to file a complaint with the FCC. Your telephone company may make changes in its facilities, equipment, operations or procedures that could affect the proper functioning of your equipment. If they do, you will be notified in advance to give you an opportunity to maintain uninterrupted telephone service

If you experience trouble with this telephone equipment, please contact the following address and phone number for information on obtaining service or repairs. The telephone company may ask that you disconnect this equipment from the network until the problem has been corrected or until you are sure that the equipment is not malfunctioning. This equipment may not be used on coin service provided by the telephone company. Connection to party lines is subject to state tariffs.

### Company: ASUS Computer International Address: 800 Corporate Way, Fremont, California 94539, USA

### Tel no.: +1-510-739-3777

A plug and jack used to connect this equipment to the premises wiring and telephone network must comply with the applicable FCC Part 68 rules and requirements adopted by the ACTA. A compliant telephone cord and modular plug is provided with this product. It is designed to be connected to a compatible modular jack that is also compliant. See installation instructions for details

## Declaration of Conformity for R&TTE directive 1999/5/EC

Essential requirements - Article 3

Protection requirements for health and safety - Article 3 1a

Testing for electric safety according to EN 60950-1 has been conducted. These are considered relevant and sufficient.

Protection requirements for electromagnetic compatibility - Article 3.1b

Testing for electromagnetic compatibility according to EN 301 489-1 and EN 301 489-17 has been conducted. These are considered relevant and sufficient.

Effective use of the radio spectrum - Article 3.2

Testing for radio test suites according to EN 300 328- 2 has been conducted. These are considered relevant and sufficient

#### **CE Mark Warning**

This is a Class B product, in a domestic environment, this product may cause radio interference, in which case the user may be required to take adequate measures.

Operation Channels: Ch1~11 for N. America, Ch1~14 Japan, Ch1~13 Europe (ETSI)

# **Networks Global Hotline Information**

| Area                        | Hotline Number                                                        | Support                   | Working Hour                              | Working Day          |
|-----------------------------|-----------------------------------------------------------------------|---------------------------|-------------------------------------------|----------------------|
| Australia                   | 1300-2787-88                                                          | English                   | 8:00-20:00                                | Mon. to Eri          |
| Austria                     | 0043-820240513                                                        | German                    | 9:00-18:00                                | Mon. to Fri          |
| Relaium                     | 0032-78150231                                                         | Dutch /French             | 9:00-17:00                                | Mon. to Fri          |
| China                       | 400-620-6655                                                          | Simplified Chinese        | 9:00-18:00                                | Mon. to Sun          |
| Denmark                     | 0045-3832-2043                                                        | Denich/English            | 9:00-17:00                                | Mon. to Eri          |
| Einland                     | 00358-0603-7060                                                       | Einnich/Englich/Sworlich  | 10:00-18:00                               | Mon. to Fri          |
| France                      | 0033-170949400                                                        | France                    | 9:00-17:45                                | Mon. to Fri          |
| Greece                      | 00800-44-14-20-44                                                     | Greek                     | 9:00-13:00;<br>14:00-18:00                | Mon. to Fri.         |
| Hong Kong                   | 3582-4770                                                             | Cantonese/Chinese/English | 10:00-20:00                               | Mon. to Fri.<br>Sat. |
| Ireland                     | 0035-31890719918                                                      | English                   | 9:00-17:00                                | Mon. to Fri.         |
| Italy                       | 199-400089                                                            | Italian                   | 9:00-13:00<br>14:00-18:00                 | Mon. to Fri.         |
| Japan                       |                                                                       | Japanese                  | 9:00-18:00                                | Mon. to Fri.         |
|                             | 0800-123-2787                                                         |                           | 9:00-17:00                                | Sat. to Sun.         |
| Malaysia                    | +603 2148 0827 (Check Repair Detail<br>Status Only)<br>+603-6279-5077 | Bahasa Melayu/English     | 10:00-19:00                               | Mon. to Fri.         |
| Netherlands<br>/ Luxembourg | 0031-591-570290                                                       | Dutch / English           | 9:00-17:00                                | Mon. to Fri.         |
| New Zealand                 | 0800-278-788 / 0800-278-778                                           | English                   | 9:00-17:00                                | Mon. to Fri.         |
| Norway                      | 0047-2316-2682                                                        | Norwegian<br>/English     | 9:00-17:00                                | Mon. to Fri.         |
| Philippine                  | +632-636 8504; 180014410573                                           | English                   | 9:00-18:00                                | Mon. to Fri.         |
| Poland                      | 00225-718-033; 00225-718-040                                          | Polish                    | 9:00-17:00<br>8:30-17:30                  | Mon. to Fri.         |
| Portugal                    | 707-500-310                                                           | Portuguese                | 9:00-17:00                                | Mon. to Fri.         |
| Russia                      | +8-800-100-ASUS; +7-495-231-1999                                      | Russian/ English          | 9:00-18:00                                | Mon. to Fri.         |
| Singapore                   | +65-6720-3835<br>(Check Repair Detail Status Only)<br>-66221701       | English                   | 11:00-19:00                               | Mon. to Fri.         |
| Slovak                      | 00421-232-162-621                                                     | Czech                     | 8:00-17:00                                | Mon. to Fri.         |
| Spain                       | 902-88-96-88                                                          | Spanish                   | 9:00-18:00                                | Mon. to Fri.         |
| Sweden                      | 0046-8587-6940                                                        | Swedish/ English          | 9:00-17:00                                | Mon. to Fri.         |
|                             | 0041-848111010                                                        | German/French             | 9:00-18:00                                | Mon. to Fri.         |
| Switzerland                 | 0041-848111014                                                        | French                    | 9:00-17:45                                | Mon. to Fri.         |
|                             | 0041-848111012                                                        | Italian                   | 9:00-17:00                                | Mon. to Fri.         |
| Taiwan                      | 0800-093-456; 02-81439000                                             | Traditional Chinese       | 9:00-12:00; 13:30-18:00                   | Mon. to Fri.         |
| Thailand                    | +662-679-8367 -70; 001 800 852 5201                                   | Thai/English              | 9:00-18:00                                | Mon. to Fri.         |
| Turkey                      | +90-216-524-3000                                                      | Turkish                   | 09:00-18:00                               | Mon. to Fri          |
| United Kingdom              | 0044-870-1208340; 0035-31890719918                                    | English                   | 9:00-17:00                                | Mon. to Fri.         |
| USA/Canada                  | 1-812-282-2787                                                        | English                   | 8:30am-12:00am EST<br>(5:30am-9:00pm PST) | Mon. to Fri.         |
|                             |                                                                       |                           | 9:00am-6:00pm EST                         | Sat .to Sun.         |

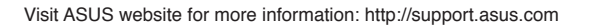

# Manufacturer

ASUSTeK Computer Inc. Tel: +886-2-2894-3447 Address: No. 150, LI-TE RD., PEITOU, TAIPEI 112, TAIWAN

# Authorised representative in Europe

**ASUS Computer GmbH** Address: HARKORT STR. 21-23, 40880 RATINGEN, GERMANY

# Authorised distributors in Turkey

# BOGAZICI BIL GISAYAR SAN. VE TIC. A.S.

Tel: +90 212 3311000 Address: AYAZAGA MAH. KEMERBURGAZ CAD. NO.10 AYAZAGA/ISTANBUL

# CIZGI Elektronik San. Tic. Ltd. Sti.

Tel: 0090 2123567070 Address: CEMAL SURURI CD. HALIM MERIC IS MERKEZI No:15/C D: 5-6 34394 MECIDIYEKOY/ISTANBUI

EEE Yönetmeliğine Uygundur